# NOKIA N72

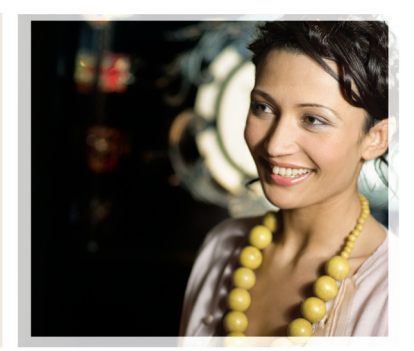

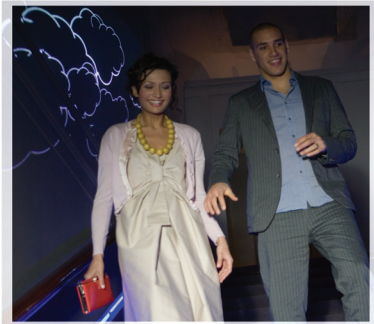

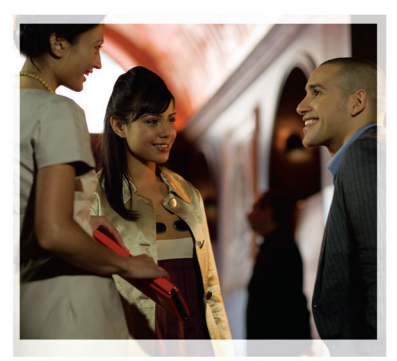

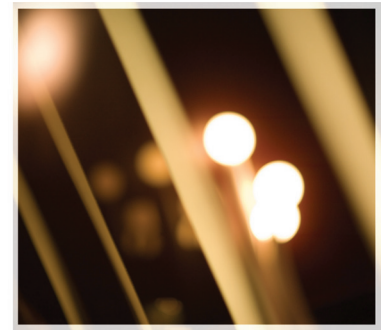

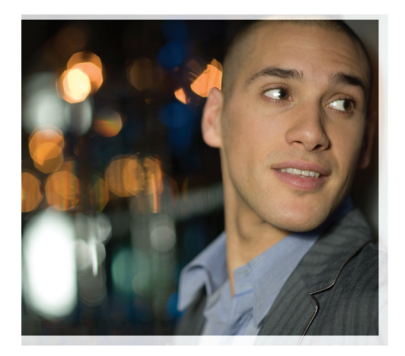

## Ytterligare program

Nokia N72-5

#### OM TILLÄGGSPROGRAM FÖR DIN NOKIA N72

I det här säljpaketet hittar du en RS-MMC (MultiMediaCard) med dubbel spänning som innehåller andra program från Nokia och tredjepartsutvecklare. Innehållet i RS-MMC och tillgången till programmen och tjänsterna kan variera efter land, återförsäljare och/eller nätoperatör. Programmen och mer information om användning av programmen på <u>www.nokia.com/support</u> finns endast tillgängliga på ett begränsat antal språk.

Viss användning och vissa funktioner är SIM-kort- och/eller nätverksberoende, MMS-beroende eller beroende på enhetens kompatibilitet och innehållsformaten som stöds. Vissa tjänster kan debiteras separat.

#### INGEN GARANTI:

Tillämpningarna som tillhandahålls på Litet MultiMediaKort (litet MMC) har framställts och ägs av personer eller samfund som inte är associerade eller besläktade med Nokia. Nokia äger inte upphovsrätten och/eller immateriella rättigheter till dessa tillämpningar av tredje part. Således åtar sig Nokia inte något ansvar för konsumentunderstöd eller funktionaliteten av dessa tillämpningar, liksom ej heller för informationen i tillämpningara. eller dessa material. Nokia ger ingen garanti för dessa tillämpningar.

NI GODKÄNNER ATT MIUKVARAN OCH/ELLER TILLÄMPNINGARNA (TILLSAMMANS "MILIKVARAN") TILLHANDAHÅLLS "SOM DEN ÄR" LITAN NÅGON GARANTI. VARE SIG UTTRYCKLIG ELLER KONKLUDENT. TILL DEN MAXIMALA UTSTRÄCKNINGEN GODKÄND I TILLÄMPLIG LAG GER NOKIA OCH DESS DOTTERBOLAG INGA UTTRYCKLIGA ELLER KONKLUDENTA GARANTIER. INKLUDERANDE MEN INTE BEGRÄNSAT TILL GARANTIER GÄLLANDE ÄGANDE, KURANTHET OCH FUNKTIONALITET ELLER MJUKVARANS FÖRENLIGHET MED TREDJE PARTS PATENTER, UPPHOVSRÄTTER, VARUMÄRKEN ELLER ANDRA RÄTTIGHETER. NOKIA OCH DESS DOTTERBOLAG GARANTERAR INTE ATT NÅGON DEL AV MJUKVARAN ÖVERENSSTÄMMER MED ERA FÖRVÄNTNINGAR FLIER ATT MILLIKVARANS FUNKTIONALITET ÄR FELERI FLLER LITAN AVBROTT. NI ÅTAR ER ALLT ANSVAR OCH RISKEN FÖR VALET AV MJUKVARAN FÖR ERA ÖNSKADE RESULTAT OCH FÖR INSTALLATIONEN, ANVÄNDNINGEN OCH RESULTATET DÄRAV. TILL DEN MAXIMALA UTSTRÄCKNING TILLÅTEN I TILLÄMPLIG LAG. SKALL UNDER INGA OMSTÄNDIGHETER NOKIA, DESS ANSTÄLLDA ELLER DOTTERBOLAG VARA ANSVARIGA FÖR FÖRLORAD VINST. INKOMST. FÖRSÄLINING. DATA. INFORMATION FULER ANSKAFENINGSKOSTNADERNA FÖR FRSÄTTANDE PRODUKT ELLER SERVICE, EGENDOMSSKADA, PERSONSKADA, AFFÄRSAVBROTT, ELLER FÖR NÅGON DIREKT, INDIREKT, TILLFÄLLIG, EKONOMISK, PÅFÖLJDS-, STRAFF, ELLER

SPECIELL SKADA OBEROENDE AV UPPKOMSTSÄTT, ELLER UPPKOMST UNDER AVTALSFÖRHÅLLANDE, VÅLLANDE, UNDERLÅTENHET ELLER ANNAT ANSVAR PÅ GRUND AV ANVÄNDNINGEN ELLER INSTALLATIONEN AV ELLER AV OFÖRMÅGAN ATT ANVÄNDA MJUKVARAN, ÄVEN OM NOKIA OCH DESS DOTTERBOLAG UPPLYSTS OM MÖJLIGHETEN FÖR SÅDAN SKADA. EFTERSOM VISSA LÅNDER/STATER/ JURISDIKTIONSOMRÅDEN INTE TILLÅTER OVAN NÄMNDA UTESLUTANDE AV ELLER FRISKRIVINING FRÅN ANSVAR, MEN KAN GODKÄNNA EN BEGRÄNSNING AV ANSVAR, SKALL NOKIAS DESS ANSTÄLLDAS ELLER DOTTERBOLAGS ANSVAR I DYLIKA FALL VARA BEGRÄNSAT TILL SO EURO. INGET I DENNA ANSVARSFRIHETSKLAUSUL SKALL BEGRÄNSA DE LEGALA RÄTTIGHETERNA AV EN PART SOM HANDLAR SOM KONSUMENT.

Copyright © 2007 Nokia. Alla rättigheter förbehållna. Nokia och Nokia Connecting People är registrerade varumärken som tillhör Nokia Corporation.

Andra produkt- och företagsnamn som det hänvisats till kan vara varukännetecken eller näringskännetecken som tillhör sina respektive ägare.

Ändringar och förbättringar i de produkter som beskrivs i detta dokument kan ske utan föregående meddelande. Tillgång kan variera efter land och region.

NOKIA CORPORATION NOKIA MULTIMEDIA MARKETING P.O. BOX 100, FIN-00045 NOKIA GROUP, FINLAND TEL +358 7180 08000 TELEFAX +358 7180 34016 WWW.NOKIA.COM

# Innehåll

| Inledning                | 4  |
|--------------------------|----|
| Nättjänster              | 4  |
| Support                  | 4  |
| Office                   | 5  |
| Symantec Mobile Security | 5  |
| Quickword                | 6  |
| Quicksheet               | 7  |
| Quickpoint               | 8  |
| Adobe Reader             | 10 |
| Info Print               | 11 |
| Anslutbarhet             |    |
| Trådlöst tangentbord     | 12 |
| PTT                      | 12 |
| Extra                    |    |
| Kataloger                | 18 |
| Webbläsaren Opera        | 19 |
| Verktyg                  |    |
| SettingWizard            | 21 |
|                          |    |

| Mobile search                         | 23 |
|---------------------------------------|----|
| Mobile search                         | 23 |
| Yahoo! Go                             | 24 |
| Yahoo! Go                             | 24 |
| För din dator                         | 26 |
| Lifeblog                              |    |
| Nokia PC Suite                        |    |
| Adobe Photoshop Album Starter Edition |    |

## Inledning

Modellnummer: Nokia N72-5

Nedan kallad för Nokia N72.

Din Nokia N72 är en kraftfull, intelligent multimedieenhet. Nokia och andra programvaruutvecklare tillverkar en mängd program som du kan använda för att få ut mer av din Nokia N72.

Några av de medföljande programmen finns i enhetens minne, ocn några på den CD-ROM som följer med enheten.

Vilka program som finns varierar beroende på i vilket land eller försäljningsområde du befinner dig.

Du måste godkänna licensvillkoren för att kunna använda vissa program.

Följande ikoner används i det här dokumentet för att ange om programmen finns på minneskortet (IE) eller på CD-ROM-skivan ().

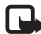

🖬 📥 Obs! Om du tar ut minneskortet går det inte att använda program som är installerade på det. Sätt tillbaka minneskortet om du vill kunna använda programmen.

**Obs!** Du måste installera programmen på CD-ROM-skivan på en kompatibel dator innan du kan använda dem.

## Nättjänster

För att använda telefonen måste du ha en trådlös tjänst från en tjänstleverantör. Många av funktionerna i enheten är beroende av funktioner i det trådlösa nätverket för att fungera. Sådana nättjänster kanske inte är tillgängliga i alla nät, eller så måste du träffa särskilda avtal med tjänstleverantören för att kunna använda nättjänster. Tjänstleverantören kanske måste ge dig ytterligare instruktioner om hur du ska göra och om vilka avgifter som gäller. I vissa nätverk finns begränsningar som påverkar hur du kan använda nättjänster. I vissa nätverk kanske inte alla språkberoende tecken och tjänster stöds.

## Support

Support för program från tredjepartsutvecklare får du från respektive utvecklare. Om du får problem med ett program går du till motsvarande webbplats för att få hjälp. I slutet av beskrivningen för varje program i den här handboken finns Internet-länkar.

## Office

## Symantec Mobile Security 🔳

Symantec Mobile Security är en säkerhetslösning för mobila enheter som kombinerar antivirus- och brandväggskydd och är avsedd för att skydda din enhet mot skadligt innehåll och försök till förstörelse.

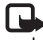

**Obs!** Programmet är endast tillgängligt på ett begränsat antal språk.

Tryck på 🚱 och välj Office och installationsfilen för Symantec Mobile Security om du vill installera programmet. Följ instruktionerna på skärmen för att slutföra installationen. Programmet installeras i mappen Office.

Programmet är en testversion. Försöksperioden påbörias när du installerar Symantec Mobile Security. Använd tjänsten LiveUpdate för att köpa en produktuppdatering och föli instruktionerna på skärmen om du vill fortsätta att använda programmet efter försöksperioden.

Programmet körs i bakgrunden medan du använder din enhet och söker automatiskt igenom filer efter virus när de tagits emot. Välj Alternativ > Sök om du vill söka manuellt efter virus i din enhet. Om en infekterad fil hittas visas en

kommentar och du får möjlighet att välja vad du vill göra med filen.

Med brandväggen spåras anslutningar till och från enheten och obehöriga anslutningar loggas. Om du vill visa loggen väljer du Alternativ > Aktivitetslogg.

Uppdatera enheten med de senaste virusdefinitionerna och produktuppdateringarna genom att välja Alternativ > LiveUpdate. Om du vill uppdatera manuellt väljer du önskade objekt och sedan Alternativ > Sökning. Om du vill schemalägga automatiska uppdateringar och påminnelser väljer du Alternativ > Inställningar.

Om du vill använda uppdateringstjänsten måste du ha konfigurerat en kopplingspunkt för Internet på enheten. Mer information om kopplingspunkter finns i användarhandboken för enheten.

## Mer information

Du kan öppna hjälpen från programmen. Välj Alternativ > Hjälp.

Mer information hittar du på www.symantec.com/techsupp.

## Quickword

Quickword för Nokia N72 har stöd för de vanligaste funktionerna i Microsoft Word 97. 2000 och XP och Palm eBooks i doc-format Med Ouickword kan du läsa dokument från Microsoft Word och läsa dem på enhetens display. Quickword har stöd för färger, fet stil, kursiv stil, understrykning och helskärmsläge.

Tips! Quickword har stöd för dokument som har sparats i .doc-format i Microsoft Word 97, 2000 och XP eller i Palm eBooks.

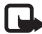

**Obs!** Alla variationer och funktioner i de angivna filformaten stöds inte

Quickword har följande funktioner:

- Kompatibilitet med kompatibla datorer och andra Palm-enheter
- Lagra dokument på minneskortet så att du kommer ٠ åt dem snabbt

På följande sätt får du tillgång till och öppnar dokument:

- Tryck på 🚱 och välj Office > Quickword. Välj Val > Bläddra om du vill bläddra efter och öppna dokument som finns i enhetens minne och på minneskortet.
- Öppna en e-postbilaga från mottagna ٠ e-postmeddelanden (nätverkstjänst).

- Skicka ett dokument via Bluetooth-anslutningen till din Inkora i Medd.
- Använd Filhant. om du vill bläddra efter och öppna dokument som finns i enhetens minne och på minneskortet.
- Öppna Internet-sidor. Kontrollera att enheten har en Internet-kopplingspunkt inställd innan du använder Internet.

### Hantera Word-filer

Tryck på 🚱 och välj Office > Quickword. Om du vill öppna ett dokument bläddrar du till det och trycker på (•).

Du kan även välja Val och sedan något av följande:

Filer > Sortera om du vill sortera de filer som visas efter namn, storlek, datum eller filtillägg.

Filer > Sök om du bara vill söka efter filer i E-postkonto eller i alla mappar i enhetens minne eller på minneskortet.

Information om du vill visa den aktuella filens storlek och när den ändrades senast.

### Visa Word-dokument

Om du vill visa ett Word-dokument trycker du på 🚱 och väljer Office > Quickword. Välj dokumentet och tryck på ().

Flytta runt i dokumentet med bläddringsknappen.

Om du vill söka efter text i dokumentet väljer du Val > Sök > Alternativ.

Du kan även välja Val och sedan något av följande:

Gå till om du vill gå till början, vald position eller slutet av dokumentet.

Zooma om du vill zooma in eller ut.

Bläddra automatiskt om du vill bläddra igenom dokumentet automatiskt. Tryck på () om du vill avbryta bläddringen.

Tips! Tryck på ) om du vill bläddra långsammare eller ) om du vill bläddra snabbare när du bläddrar automatiskt.

### Mer information

Om du får problem med **Quickword** går du in på <u>www.quickoffice.com/</u> så får du mer information.

Du kan också få hjälp om du skickar e-post till supportS60@quickoffice.com.

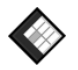

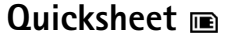

**Quicksheet** för Nokia N72 har stöd för de vanligaste funktionerna i Microsoft Excel 97, 2000, 2003 och XP.

Med Quicksheet kan du ta emot dokument från Microsoft Excel och läsa dem på enhetens display.

Quicksheet är utformat för att visa kalkylbladsfiler som har sparats i .xls-format i Microsoft Excel 97, 2000, 2003 och XP.

Obs! Alla variationer och funktioner i de angivna filformaten stöds inte.

Quicksheet har följande funktioner:

- Växla mellan arbetsblad med bara två klick.
- Sök i kalkylbladet efter en text inuti ett värde eller en formel.
- Ändra storlek på kolumner och lås rader och kolumner.
- Lagra kalkylblad på minneskortet så att du kommer åt dem snabbt.

På följande sätt får du tillgång till och öppnar filer:

- Tryck på \$\$ coch välj Office > Quicksheet. Välj Val > Bläddra om du vill bläddra efter och öppna dokument som finns i enhetens minne och på minneskortet.
- Öppna en e-postbilaga från mottagna e-postmeddelanden (nätverkstjänst).
- Skicka ett dokument via Bluetooth-anslutningen till din Inkorg i Medd.
- Använd Filhant. om du vill bläddra efter och öppna dokument som finns i enhetens minne och på minneskortet.

 Öppna Internet-sidor. Kontrollera att enheten har en Internet-kopplingspunkt inställd innan du använder Internet.

### Hantera kalkylblad

Tryck på 🕄 och välj Office > Quicksheet. Om du vill öppna ett kalkylblad bläddrar du till det och trycker på ④.

Du kan även välja Val och sedan något av följande:

Filer > Sortera om du vill sortera de filer som visas efter namn, storlek, datum eller filtillägg.

Filer > Sök om du bara vill söka efter filer i E-postkonto eller i alla mappar i enhetens minne eller på minneskortet.

Information om du vill visa den aktuella filens storlek och när den ändrades senast.

### Visa kalkylblad

Om du vill öppna ett kalkylblad och visa det trycker du på  $\mathfrak{G}$  och väljer Office > Quicksheet. Välj kalkylbladsfilen och tryck på .

Flytta runt i kalkylbladet med bläddringsknappen.

Om du vill växla mellan kalkylblad väljer du Val > Gå till, bläddrar till kalkylbladet och väljer OK.

Om du vill söka i kalkylbladet efter en text inuti ett värde eller en formel väljer du Val > Sök > Alternativ.

Om du vill ändra hur kalkylbladet visas väljer du Val och något av följande:

Ändra skärmstorlek om du vill växla mellan hel display och vanlig visning.

Zoomnivå om du vill zooma in eller ut.

Lås om du vill låta den markerade raden, kolumnen eller bägge visas medan du flyttar runt i kalkylbladet.

Justera kol. bredd – Tryck på  $\bigcirc$  eller  $\bigcirc$  om du vill göra en kolumn smalare eller bredare. När kolumnen har önskad bredd trycker du på  $\bigcirc$ .

### Mer information

Om du får problem med **Quicksheet** går du in på <u>www.quickoffice.com/</u> så får du mer information.

Du kan också få hjälp om du skickar e-post till supportS60@quickoffice.com.

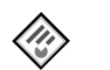

## Quickpoint 🔳

Quickpoint för Nokia N72 har stöd för de vanligaste funktionerna i Microsoft PowerPoint 97, 2000 och XP. Med Quickpoint kan du ta emot PowerPoint-presentationer och läsa dem på enhetens display. Tips! Quickpoint har stöd för presentationer som har skapats i .ppt-format i Microsoft PowerPoint 97, 2000 och XP.

**Obs!** Alla variationer och funktioner i de angivna filformaten stöds inte.

Quickpoint har följande funktioner:

- Avancerad visning med fyra lägen: disposition, anteckningar, bilder och miniatyrbilder (fyra per sida).
- Lagra presentationer på minneskortet så att du kommer åt dem snabbt.

På följande sätt får du tillgång till och öppnar filer:

- Tryck på <sup>4</sup>/<sub>2</sub> och välj Office > Quickpoint. Välj Val > Bläddra om du vill bläddra efter och öppna dokument som finns i enhetens minne och på minneskortet.
- Öppna en e-postbilaga från mottagna e-postmeddelanden (nätverkstjänst).
- Skicka ett dokument via Bluetooth-anslutningen till din Inkorg i Medd.
- Använd Filhant. om du vill bläddra efter och öppna dokument som finns i enhetens minne och på minneskortet.
- Öppna Internet-sidor. Kontrollera att enheten har en Internet-kopplingspunkt inställd innan du använder Internet.

### Hantera presentationer

#### Tryck på 🚱 och välj Office > Quickpoint.

Du kan även välja Val och sedan något av följande:

Filer > Sortera om du vill sortera de filer som visas efter namn, storlek, datum eller filtillägg.

Filer > Sök om du bara vill söka efter filer i E-postkonto eller i alla mappar i enhetens minne eller på minneskortet.

Information om du vill visa den aktuella filens storlek och när den ändrades senast.

### Visa presentationer

Om du vill öppna en presentation för visning trycker du på  ${}^{\circ}_{\mathcal{G}}$  och väljer Office > Quickpoint. Bläddra till en presentation och tryck på  $\textcircled{\bullet}$ .

Om du vill växla mellan visningslägena Disposition, Anteckn., Bilder och Miniatyrbilder trycker du på eller ().

Tryck på  $\bigcirc$  eller  $\bigcirc$  om du vill gå till nästa respektive föregående bild i presentationen.

Om du vill växla mellan hel display och vanlig visning väljer du Ändra skärmstorlek.

Om du vill visa eller dölja objekt i presentationsdispositionen väljer du Val > Disposition. Ställ in vyn Bilder i helskärmsläge och tryck på:

- 1 om du vill zooma ut
- 2 om du vill zooma in
- 3 om du vill anpassa bilden efter skärmen ٠

### Mer information

Om du får problem med Quickpoint går du in på www.guickoffice.com så får du mer information.

Du kan också få hjälp om du skickar e-post till supportS60@quickoffice.com.

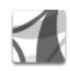

## Adobe Reader 📾

Med Adobe Reader kan du läsa PDF-dokument på enhetens display.

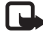

**Obs!** Programmet har optimerats för PDF-dokumentinnehåll på handenheter och andra mobila enheter. Det har inte alla funktioner som finns i PC-versioner.

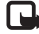

🕒 Obs! Programmet är endast tillgängligt på ett begränsat antal språk.

På följande sätt får du tillgång till och öppnar dokument:

• Tryck på 🚱 och välj Office > Adobe PDF. Välj Val > Bläddra efter fil om du vill bläddra efter och öppna

dokument som finns i enhetens minne och på minneskortet.

- Öppna en e-postbilaga från mottagna e-postmeddelanden (nätverkstjänst).
- Skicka ett dokument via Bluetooth-anslutningen till din Inkorg i Medd.
- Använd Filhant, om du vill bläddra efter och öppna dokument som finns i enhetens minne och på minneskortet
- Öppna Internet-sidor. Kontrollera att enheten har en Internet-kopplingspunkt inställd innan du använder Internet.

## Hantera PDF-filer

Om du vill bläddra bland och hantera PDF-filer trycker du på 🚱 och väljer Office > Adobe PDF. De filer du använt senast visas i filvyn. Om du vill öppna ett dokument bläddrar du till det och trycker på (•).

Du kan även välja Val och något av följande:

Bläddra efter fil om du vill bläddra bland PDF-filer som sparats i enhetens minne eller på ett minneskort.

Inställningar om du vill ändra standardzoomnivån och standardvisningsläget för PDF-dokument.

### Visa PDF-filer

När en PDF-fil är öppen väljer du Val och sedan något av följande:

Zooma om du vill zooma in eller ut eller till ett visst procenttal. Du kan också anpassa dokumentets storlek till skärmens bredd eller passa in hela PDF-sidan på skärmen.

Sök om du vill söka efter en text i dokumentet.

Visa om du vill visa dokumentet i hel display. Du kan också rotera PDF-dokumentet 90 grader åt båda hållen.

Gå till om du vill gå till en vald sida, nästa sida, föregående sida, första sidan eller sista sidan.

Spara om du vill spara filen i enhetens minne eller på minneskortet.

Inställningar om du vill ändra standardzoomnivån och standardvisningsläget.

Information om du vill visa PDF-dokumentets egenskaper.

### Mer information

Mer information finns på www.adobe.com.

Om du vill utbyta frågor, förslag och information om programmet med andra kan du besöka användarforumet för Adobe Reader för Symbian OS på http://adobe.com/support/forums/main.html.

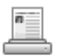

## Info Print 🔳

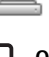

Obs! Programmet är endast tillgängligt på ett begränsat antal språk.

För kontakter har programmet stöd för utskrift av följande kontaktfält: telefon, fax, mobil, e-post, URL och adress.

### Mer information

Mer information finns på www.hp.com/eur/phoneprinting.

## Anslutbarhet

## 👼 🛛 Trådlöst tangentbord 🖻

Använd programmet Trdlst tangentbord när du ska installera ett trådlöst tangentbord från Nokia eller något annat kompatibelt trådlöst tangentbord med stöd för Bluetooth HID-profilen (Human Interface Device) för användning med enheten. Med tangentbordet kan du skriva text bekvämt med hela QWERTY-layouten för textmeddelanden, e-post och kalenderposter.

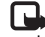

**Obs!** Programmet är endast tillgängligt på ett begränsat antal språk.

- 1 Aktivera Bluetooth-anslutbarhet för enheten.
- 2 Aktivera tangentbordet.
- **3** Tryck på **G** och välj **Anslutb.** > **Trdlst tangentbord**.
- 4 Välj Val > Sk tangentbord om du vill börja söka efter enheter med Bluetooth-anslutbarhet.
- 5 Välj tangentbord i listan.
- 6 Ange ett valfritt lösenord (1 9 siffror) på enheten och ange samma lösenord på tangentbordet inom 30 sekunder. När du sedan trycker på Enter på tangentbordet kopplas tangentbordet och enheten ihop. Du behöver inte skriva upp lösenordet. Du kan använda ett annat lösenord nästa gång du kopplar ihop tangentbordet och enheten.

För att kunna ange siffrorna i lösenordet kanske du först måste trycka på knappen **Fn**.

- 7 Om du uppmanas att välja tangentbordslayout väljer du från listan i enheten.
- 8 När tangentbordets namn visas, statusen ändras till Ansluten och den gröna indikatorn på tangentbordet blinkar långsamt är tangentbordet klart att använda.

Information om användning och underhåll för tangentbordet finns i användarhandboken.

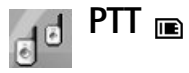

Talknappstjänsten (PTT, nättjänst) är en Voice over IP-tjänst i realtid som används via ett paketdatanät. Med talknappstjänsten får du direkt röstkommunikation genom att trycka på en knapp. Du kan använda talknappstjänsten för att tala med en person eller med en grupp personer.

Innan du kan använda talknappstjänsten måste du definiera dess kopplingspunkt och göra inställningar för tjänsten. Du kan få inställningarna i ett speciellt SMS från den tjänstleverantör som erbjuder talknappstjänsten. Du kan även använda programmet SettingWizard för konfigurationen om nätoperatören har stöd för detta. Se "SettingWizard", sid. 21.

Tryck på 🚱 och väli Connect. > Push to talk.

Vid kommunikation via talknappstjänsten talar en person medan de övriga lyssnar i den inbyggda högtalaren. Man turas om att tala. Eftersom bara en gruppmedlem kan tala åt gången, är tiden för hur länge du får tala begränsad. Vanligtvis kan du tala i 30 sekunder. Mer information om hur länge du får tala i ditt nätverk får du från nätoperatören eller tjänstleverantören.

Varning! Håll inte enheten nära örat när högtalaren används, eftersom volymen kan vara mycket hög.

Telefonsamtal har alltid förtur framför aktiviteter inom talknappstjänsten.

### Definiera en kopplingspunkt för talknappstjänsten

Många tjänstleverantörer kräver att du använder en Internetkopplingspunkt (IAP) som standardkopplingspunkt. En del tiänstleverantörer tillåter att du använder en WAP-kopplingspunkt. Kontakta operatören om du vill ha mer information.

Om du inte har en WAP-anslutning, kanske du måste kontakta tjänstleverantören för hjälp med den första anslutningen, eller besök www.nokia.com/phonesettings.

### Inställningar för talknappstjänsten

Tryck på 🚱 och välj Connect. > Push to talk > **Options** > **PTT** settings.

Väli User settings och ange följande information:

Incoming PTT calls - Välj Notify om du vill se ett meddelande om inkommande samtal. Välj Auto-accept om du vill att samtal inom talknappstjänsten ska besvaras automatiskt. Välj Not allowed om du vill att samtal inom talknappstjänsten automatiskt ska avvisas.

PTT call alert tone - Välj Set by profile om du vill att inställningen för meddelande om inkommande samtal i talknappstjänsten ska vara samma som signalen för inkommande samtal i den aktiva profilen.

Callback request tone – Väli en signal för återuppringningsförfrågningar.

Application start-up - Välj om du vill logga in i talknappstjänsten när du slår på enheten.

Default nickname – Ange ditt standardsmeknamn som visas för andra användare. Tjänstleverantören kan ha inaktiverat ändring av detta alternativ i enheten.

Show my PTT address – Välj In 1 to 1 calls, In group calls, In all calls eller Never. Tjänstleverantören kan ha inaktiverat vissa av dessa alternativ i enheten.

Show my login status – Välj Yes om du vill att din status ska visas eller No om du vill att din status ska döljas.

Välj Connection settings och ange följande information:

**Domain** – Ange det domännamn du fått från tjänstleverantören.

Access point name – Ange namnet på kopplingspunkten för talknappstjänsten. Kopplingspunktens namn behövs för att upprätta en anslutning till GSM/GPRS-nätet.

Server address – Ange IP-adressen eller domännamnet på den talknappstjänstserver du fått från tjänstleverantören.

User name – Ange det användarnamn du fått av tjänstleverantören.

PTT password – Ange ett lösenord om ett sådant krävs för dataanslutningen. Lösenordet får du vanligen från tjänstleverantören och det är ofta skiftlägeskänsligt.

### Logga in i talknappstjänsten

Tryck på *§* och välj Connect. > Push to talk. Talknappstjänsten loggar automatiskt in på tjänsten när den startas. När du har loggat in ansluts talknappstjänsten automatiskt till de kanaler som var aktiverade när programmet avslutades senast. Om anslutningen bryts försöker enheten automatiskt att logga in igen tills du avslutar talknappstjänsten.

### Avsluta talknappstjänsten

Tryck på \$\vec{9} och välj Connect. > Push to talk > Options > Exit. Switch Push to talk off after exiting application? visas. Välj Yes om du vill logga ut och stänga tjänsten. Välj No om du vill behålla programmet aktivt i bakgrunden. Om flera program är öppna och du vill växla mellan programmen håller du \$\vec{9}\$ nedtryckt.

### Ringa ett privat samtal

#### Välj **Options** > **PTT contacts**.

Välj den kontakt i listan du vill tala med och välj Options > Talk 1 to 1.

Håll 🖕 intryckt hela tiden du talar. När du har talat färdigt släpper du 🖕 .

Du kan tala med kontakten genom att hålla — nedtryckt även i andra vyer i programmet Push to talk, till exempel i vyn Kontakter. Om du vill ringa ett nytt telefonsamtal måste du först avsluta det privata samtalet. Välj Disconnect eller tryck på C. Tips! Kom ihåg att hålla enheten framför dig under ett talknappstjänstsamtal, så att du kan se displayen. Tala mot mikrofonen och håll inte för högtalaren med händerna.

#### Besvara ett privat samtal

Tryck på └ för att börja ett privat samtal eller ≠ för att avvisa samtalet.

Tips! Du kan även ringa privata eller gruppsamtal från Kontakter. Välj Options > PTT > Talk 1 to 1 eller Make PTT group call.

### Ringa ett gruppsamtal

Om du vill ringa upp en grupp väljer du Options > PTT contacts, markerar de kontakter du vill ringa och väljer Options > Make PTT group call.

## Prenumerera på inloggningsstatus för andra

Om du vill prenumerera på andras inloggningsstatus i talknappstjänsten väljer du Options > PTT contacts, väljer kontakten och Options > Show login status eller Hide login status.

## Skicka en återuppringningsförfrågan

I PTT contacts bläddrar du till önskat namn och väljer Options > Send callback request.

### Besvara en återuppringningsförfrågan

När någon har skickat en återuppringningsförfrågan visas 1 new callback request i vänteläget. Välj Show för att öppna Callback inbox. Välj en kontakt och Options > Talk 1 to 1 för att ringa ett privat samtal.

### Kanaler

Du kan gå med i allmänna, förkonfigurerade kanaler. Allmänna kanaler är öppna för alla som vet kanalens URL.

När du är ansluten till kanalen och talar kan alla i kanalen höra dig. Upp till fem kanaler kan vara aktiva samtidigt. Om mer än en kanal är aktiv använder du Swap för att ändra vilken kanal du vill tala med.

#### Välj Options > PTT channels.

När du vill öppna en allmän, förkonfigurerad kanal för första gången väljer du Options > New channel > Add existing. Om du går med i en förkonfigurerad kanal måste du fylla i URL-adressen till kanalen.

#### Skapa dina egna kanaler

Om du vill skapa en ny förkonfigurerad kanal väljer du Options > New channel > Create new.

Du kan skapa egna allmänna kanaler, välja ett eget kanalnamn och bjuda in medlemmar. Dessa medlemmar kan i sin tur bjuda in fler medlemmar till den allmänna kanalen.

Du kan också skapa privata kanaler. Endast användare inbjudna av värden får gå med i och använda privata kanaler.

För varje kanal ska följande definieras: Channel name, Channel privacy, Nickname in channel och Channel thumbnail (valfritt).

När du har skapat en kanal får du en fråga om du vill skicka ut inbjudningar till kanalen. Kanalinbjudningar är SMS.

### Tala med en kanal

Om du vill tala med en kanal sedan du loggat in i talknappstjänsten trycker du på └ . Du hör en ton som anger att du har beviljats tillgång.

Fortsätt hålla 🖕 intryckt hela tiden du talar. När du har talat färdigt släpper du 🍆 .

Om du försöker svara på en kanal genom att trycka på 🛏 när någon annan medlem talar, visas Wait. Släpp 🕒 , vänta tills den andre slutat tala och tryck på 🖕 igen när den andre är klar. Du kan även hålla 🖕 intryckt och vänta på att Talk ska visas.

När du talar i en kanal får den förste som trycker på **b** sedan någon slutat tala, tala härnäst.

När du har avslutat samtalet i talknappstjänsten väljer du Disconnect eller trycker på C.

Om du vill visa de medlemmar som för närvarande är aktiva när du har ett aktivt samtal med kanalen väljer du Options > Active members.

Om du vill bjuda in nya medlemmar till en kanal när du är ansluten till den väljer du **Options** > **Send invitation** för att öppna inbjudningsvyn. Du kan endast bjuda in nya medlemmar om du är värd för en privat kanal eller när kanalen är en allmän kanal. Kanalinbjudningar är SMS.

### Besvara en kanalinbjudan

Om du vill spara en mottagen kanalinbjudan väljer du Options > Save PTT channel. Kanalen läggs till bland dina talknappstjänstkontakter, i kanalvyn.

När du har sparat kanalinbjudan får du en fråga om du vill ansluta till kanalen. Välj Yes om du vill öppna vyn med talknappstjänstsessioner. Enheten loggar in till tjänsten om du inte redan är inloggad. Om du avvisar eller tar bort inbjudan, sparas den i din meddelandeinkorg. Om du vill gå med i kanalen senare öppnar du inbjudan och sparar den. Välj Yes i dialogrutan om du vill ansluta till kanalen.

### Visa talknappstjänstloggen

Tryck på () och välj Connect. > Push to talk > Options > PTT log. Loggen innehåller följande mappar: Missed calls, Received PTT calls och Created calls.

Om du vill ringa ett privat samtal från PTT log trycker du på  $\checkmark$ .

## Extra

## 🛛 Kataloger 🔳

Catalogs (nätverkstjänst) är en butik med mobilt innehåll i din enhet.

Med Catalogs kan du upptäcka, förhandsgranska, köpa, hämta och uppgradera innehåll, tjänster och program som fungerar med Nokia N72. Spel, ringsignaler, skrivbordsunderlägg, program och mycket mer finns lätt tillgängligt. Det tillgängliga innehållet beror på din nätoperatör och tjänstleverantör.

Tryck på 🚱 och välj Extra > Kataloger. Välj OK om du accepterar ansvarsfrihetsklausulen.

Catalogs använder din nättjänst för att få tillgång till det senaste kataloginnehållet. Kontakta din nätoperatör eller tjänstleverantör om du vill få mer information om andra objekt som finns tillgängliga via Catalogs.

På Catalogs finns kontinuerligt uppdateringar och du erbjuds det senaste innehållet som din nätoperatör eller tjänstleverantör har att erbjuda till din enhet. Välj Val > Uppdatera lista om du vill uppdatera katalogerna manuellt.

### Inställningar för Catalogs

Programmet uppdaterar din enhet med de senaste tillgängliga katalogerna från din nätoperatör eller tjänstleverantör samt andra tillgängliga kanaler. Om du vill ändra inställningarna väljer du Alternativ > Inställningar >

Kopplingspunkt – Välj den kopplingspunkt som används för att ansluta till tjänsteleverantörens server.

Öppna automatiskt – Välj Ja om du vill att innehållet eller programmet ska öppnas automatiskt när hämtningen är slutförd.

Bekräfta förhandsvisning – Välj Nej om du automatiskt vill hämta en förhandsgranskning av innehåll eller program. Välj Ja om du vill bli tillfrågad innan en förhandsgranskning hämtas.

Bekräfta köp – Välj Ja om du vill bekräfta innan du köper innehåll eller ett program. Om du väljer Nej startar köpprocessen omedelbart efter att du markerat alternativet Köp.

Välj Tillbaka efter att du har utfört inställningarna.

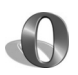

### Webbläsaren Opera 📠

Om du vill ansluta till Internet trycker du på 🕼 och väljer Extra > www. Med webbläsaren Opera kan du öppna sidor som använder XHTML (Extensible Hypertext Markup Language), HTML (Hypertext Markup Language), XML (Extensible Markup Language) eller WML (Wireless Markup Language).

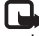

**Obs!** Programmet är endast tillgängligt på ett begränsat antal språk.

Kontrollera tillgång på tjänster, priser och taxor hos operatören eller tjänstleverantören. Tjänstleverantören ger dig också instruktioner om hur du använder tjänsterna.

Om du vill ansluta till Internet måste du ha konfigurerat en kopplingspunkt för Internet på enheten. Mer information om kopplingspunkter finns i användarhandboken för enheten.

### Använda Internet

Viktigt! Använd endast tiänster som du litar på och som erbjuder tillräcklig säkerhet och skydd mot skadliga program.

När du har de anslutningsinställningar som behövs i enheten kan du ansluta till Internet. Tryck på 🦨 och välj Extra > www. Om du vill öppna en webbsida trycker du på 1 för att öppna ett fält att ange en URL-adress i eller på 2 om du vill visa bokmärken.

Webbläsaren Opera formaterar webbsidor som är avsedda att visas med en dator så att de passar enhetens display (fit to screen-läge). Om du vill flytta på sidan bläddrar du uppåt eller nedåt. Om du vill välja objekt på sidan, till exempel länkar, knappar eller formulärfält, flyttar du till objektet genom att bläddra till vänster eller höger. Sedan trycker du på (•). På vissa sidor som är anpassade för mobiltelefoner kan du välja objekt genom att bläddra åt vilket håll som helst

Om du vill visa sidor med originallayout trycker du på #. Om du vill flytta på sidan använder du bläddringsknappen. Välj objekt på sidan genom att välja Sätt fokus, bläddra till objektet och trycka på (•). Välj Rulla om du vill bläddra på sidan igen. Om du vill återgå till fit to screen-läget trycker du på #.

Om du vill visa sidorna i hel display trycker du på \*. Om du vill återgå till normal visning trycker du på \* igen.

Om du vill återgå till föregående sida väljer du Bakåt.

Om du vill spara ett bokmärke för den aktuella sidan trycker du på 7.

Du kan hämta filer som inte kan visas i webbläsaren, till exempel teman och videoklipp. Om du vill hämta ett objekt flyttar du till länken och trycker på (•).

Viktigt! Installera och använd bara programvara från källor som erbjuder tillräcklig säkerhet och tillräckligt skydd mot skadlig programvara.

Upphovsrätten kan förhindra att vissa bilder, musik (inklusive ringsignaler) och annat innehåll kopieras, ändras, överförs eller vidarebefordras.

Om du vill ändra displayinställningarna, allmänt eller avancerat väljer du Val > Inställningar.

### Avbryta anslutningen

Om du vill avsluta anslutningen och stänga webbläsaren väljer du Val > Avsluta.

#### Tömma cache-minnet

Ett cacheminne är en minnesplats som används för att lagra data tillfälligt. Töm enhetens cacheminne varje gång du har visat eller försökt visa hemlig information som kräver lösenord. Informationen och tjänsterna du har tittat på sparas i cacheminnet. Om du vill tömma cache-minnet väljer du Val > Verktyg > Ta bort personliga data > Töm cache.

### Mer information

Om du behöver mer hjälp med programmets funktioner väljer du Val > Verktyg > Hjälp.

Besök <u>www.opera.com/support/tutorials/s60/</u> om du vill ha mer information.

## Verktyg

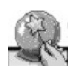

## SettingWizard 🔳

Med SettingWizard kan du konfigurera enhetens inställningar för operatören (MMS, GPRS och Internet), e-post, PTT (nättjänst) och videodelning (nättjänst) utifrån information från nätoperatören.

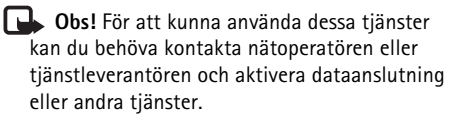

Tryck på 🚱 och välj Verktyg > SettingWizard.

Markera det objekt i menyn som du vill konfigurera din enhet för och tryck på  $\textcircled{\bullet}.$ 

## E-post

- Om du väljer att konfigurera e-postinställningar upptäcker SettingWizard en tillgänglig nätoperatör och du ombeds bekräfta det. Välj OK eller bläddra till en annan nätoperatör och välj OK.
- 2 Välj din e-postleverantör i listan.

- **3** Välj server för utgående e-post. Använd standardservern om du är osäker.
- 4 Du uppmanas ange information om din e-postadress, användarnamn och lösenord i SettingWizard. Markera ett objekt i taget och välj Val > Ändra. Ange informationen och välj sedan OK.
- 5 Välj Val > OK när du är klar.
- 6 Välj OK för att bekräfta att du vill lägga upp ett e-postkonto för angiven operatör.
- 7 Välj OK.

## Talknappstjänst

- 1 När du väljer att konfigurera inställningar för talknappstjänsten (Snabbtelefonknapp) (nättjänst) identifierar SettingWizard en tillgänglig nätoperatör och ber dig bekräfta denna. Välj OK eller bläddra till en annan nätoperatör och välj OK.
- 2 Vissa operatörer kräver att du anger användarnamn, lösenord och alias. Markera ett objekt i taget och välj Val > Ändra. Ange informationen och välj sedan OK.
- **3** Välj Val > OK när du är klar.
- 4 Välj OK för att bekräfta att du vill ställa in Snabbtelefonknapp för angiven operatör.

## Operatör

- När du väljer att konfigurera operatörsinställningar upptäcker SettingWizard en tillgänglig nätoperatör och ber dig bekräfta denna. Välj OK eller bläddra till en annan nätoperatör och välj OK.
- 2 Välj OK för att bekräfta att du vill konfigurera enheten för angiven operatör.

### Mer information

Om det uppstår problem vid användningen av SettingWizard kan du besöka Nokias webbplats för telefoninställningar på <u>www.nokia.com/phonesettings</u>.

## Mobile search

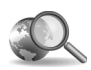

## Mobile search 🔳

Använd Mobile search för att få tillgång till de ledande söktjänsterna. Ett enkelt, bekvämt och snabbt sätt att hitta och ansluta till lokala tjänster, webbplatser, bilder och mobilt innehåll. Du kan hitta och ringa upp närliggande restauranger och butiker, och använda den avancerade karttekniken för att leda dig till platsen.

### Använda Mobile search

Tryck på 🚱 och välj Sökning.

**Obs!** Om tjänsten är tillgänglig varierar beroende på i vilket land eller försäljningsområde du befinner dig.

När du öppnar Mobile search visas en lista med kategorier. Välj en kategori (till exempel Bilder) och skriv önskad text i sökfältet. Välj Sökning, så visas sökresultaten.

## Mer information

Om du behöver mer hjälp med programmets funktioner väljer du Val > Hjälp.

Mer information finns på www.mobilesearch.nokia.com/.

## Yahoo! Go

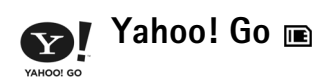

Få tillgång till e-post, fotoalbum, snabbmeddelanden med mera, var du än är. Gör det enkelt, gör det säkert och känn dia helt trygg. Med Yahoo! Go kan du vara iväg och ändå vara ansluten till ditt Yahool-konto

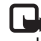

**Obs!** Vissa program är endast tillgängliga på ett begränsat antal språk.

Med Yahoo! Go kan du både få tillgång till tjänster som till exempel Yahoo! Mail, Yahoo! Messenger, Yahoo! Photos, Yahoo! Search, och visa nyheter och hämta spel eller ringsignaler.

Med Yahoo! Go får du en enda inloggningsfunktion, vilket innebär att du endast behöver logga in en gång när du gör inställningarna.

Yahoo! Go består av följande fyra huvudfunktioner:

- Yahoo! Mail
- Yahoo! Messenger
- Yahoo! Connections
- Yahoo! Photos

## Yahoo! Mail

Med Yahoo! Mail kan du hämta din e-post när du är i farten. Med den automatiska synkroniseringen med ditt Yahoo! Mail-konto är du säker på att allt du gör i enheten (till exempel skickar e-post, markerar meddelanden som lästa eller tar bort meddelanden) omedelbart avspeglas i ditt online-Yahoo!-konto.

## Yahoo! Messenger

Med Yahoo! Messenger kan du chatta med dina kontakter via enheten. Du kan skicka och ta emot snabbmeddelanden (chatt), emoticons, ljud, röstsnabbmeddelanden, skicka hilder med snahhmeddelanden och hantera ditt Yahoo! Messenger-konto.

Om du vill visa dina kontakter att du är online. loggar du in på Yahoo! Messenger med ett klick. Din inloggningsinformation finns sparad i enheten, så du behöver inte ange den på nytt varje gång du vill chatta. Standardinställningen är att du är inloggad på Messenger högst 10 minuter sedan din enhet anses vara inaktiv. Om du förlänger tiden för denna inställning, minskas enhetens passningstid.

l vissa nät kan du inte använda Yahoo! Messenger samtidigt som du tar emot videosamtal eller MMS-meddelanden.

### Yahoo! Connections

Med Yahoo! Connections kan du synkronisera enheten med ditt Yahoo!-konto.

Yahoo! Connections startas automatiskt varje gång du slår på enheten. Du behöver inte öppna webbläsaren för att kontrollera e-post eller andra Yahoo!-uppgifter. Du kan också skicka e-post från ditt Yahoo!-e-postkonto, och visa, skapa, redigera och ta bort kontakter, kalenderposter och uppgifter med meddelandehanterings-, kontakt- och kalenderprogrammen i enheten. De ändringar du gör återspeglas i ditt Yahoo!-konto.

I Yahoo! Connections visas status för den senaste anslutningen, om den lyckades eller inte, och om dataöverföring pågår för ögonblicket. Där visas också tidpunkterna för den senaste och den nästa schemalagda dataöverföringen.

### Yahoo! Photos

Med Yahoo! Photos kan du hantera och dela dina foton. Med Yahoo! Photos i enheten kan du visa och skicka bilder från enheten, samt länka till Yahoo! Photos och visa dina album på webben. Denna funktion arbetar tillsammans med Yahoo! Connections.

Varje gång du tar ett foto med enheten frågar Yahoo! Photos om du vill lägga till det i ditt album. Foton som du skickar till Yahoo! Photos visas:

- I ditt album på webbplatsen Yahoo! Photos (i originalstorlek).
- I programmet Yahoo! Photos i enheten (i mindre storlek).
- I Galleri i enheten (i originalstorlek).

### Mer information

Du kan lära dig mer om Yahoo! Go, hur det fungerar, vad det kostar och få ytterligare hjälp på: <u>www.yahoo.com/</u>.

## För din dator

🔊 Lifeblog 🖻 💿

Nokia Lifeblog är en kombination av program för mobiltelefon och dator som skapar en multimediedagbok över allt som du samlar på dig med enheten. I Lifeblog sorteras dina bilder, videoklipp, ljud, SMS, MMS och webbloggar automatiskt i kronologisk ordning. Du kan sedan bläddra i, söka efter, dela, publicera och säkerhetskopiera objekten. Innehållet kan du sedan skicka eller lägga upp på webben med hjälp av både datorn och mobiltelefonen.

Med mobiltelefonversionen av Lifeblog håller du automatiskt reda på multimedieobjekten. Använd Nokia Lifeblog när du vill bläddra bland dina objekt, skicka dem till andra eller publicera dem på webben. Anslut enheten till datorn med hjälp av en USB-kabel eller Bluetooth så kan du överföra och synkronisera objekten på enheten med datorn.

Med datorversionen av Nokia Lifeblog kan du enkelt bläddra i och söka efter de objekt som du har samlat på enheten. Med en enkel knapptryckning överförs bilder, videoklipp, text och MMS till enheten med hjälp av en USB-kabel eller Bluetooth. Du kan även säkerhetskopiera Lifeblog-databasen med hjälp av en hårddisk, CD/DVD, flyttbar enhet eller nätverksenhet. Dessutom kan du överföra objekt till din webblogg (blogg).

Obs! Programmet är endast tillgängligt på ett begränsat antal språk.

Tryck på 🚱 och välj Extra > Lifeblog > Val > Öppna.

## Installation på datorn 💿

För att kunna installera Nokia Lifeblog på datorn krävs följande:

- 1 GHz Intel Pentium-dator eller motsvarande, 128 MB RAM-minne
- 400 MB tillgängligt hårddiskutrymme (om Microsoft DirectX och Nokia PC Suite måste installeras)
- Bildskärmsupplösning på 1 024 x 768 och 24-bitars färggrafik
- 32 MB grafikkort
- Microsoft Windows 2000 eller Windows XP

Så här installerar du Nokia Lifeblog på datorn:

1 Sätt i CD-skivan som medföljer enheten.

- 2 Installera Nokia PC Suite (Nokia Connectivity Cable Drivers för USB-anslutning medföljer).
- **3** Installera datorversionen av Nokia Lifeblog.

Om du inte redan har Microsoft DirectX 9.0 installerat på datorn installeras det samtidigt med Nokia Lifeblog för PC.

### Ansluta enheten till datorn

Så här ansluter du enheten till datorn med hjälp av USB-kabeln:

- 1 Kontrollera att du har installerat Nokia PC Suite.
- 2 Anslut USB-kabeln till enheten och datorn. När du ansluter enheten till datorn första gången efter att du har installerat PC Suite installeras drivrutinen för enheten. Det tar en stund.
- 3 Starta Nokia Lifeblog på datorn.

Så här ansluter du enheten till datorn med hjälp av Bluetooth:

- 1 Kontrollera att du har installerat Nokia PC Suite på datorn.
- 2 Kontrollera att du har kopplat ihop enheten med datorn via trådlös Bluetooth-teknik med Koppla upp dig i Nokia PC Suite. Se "Nokia PC Suite", sid. 29, och enhetens användarhandbok.

**3** Aktivera Bluetooth på enheten och datorn. Mer information finns i användarhandboken för enheten och datorns dokumentation.

### Kopiera objekt

När du har anslutit enheten till datorn med en USB-kabel eller via Bluetooth kan du kopiera objekt mellan enheten och datorn.

Så här gör du om du vill kopiera nya eller redigerade objekt från enheten till datorn, eller kopiera markerade objekt från datorn till enheten:

- 1 Starta Nokia Lifeblog på datorn.
- 2 Välj Arkiv > Kopiera från och till telefonen i Nokia Lifeblog på datorn.

De nya objekten kopieras från enheten till datorn. Objekten i vyn **Till telefon** kopieras till enheten.

### Överföra till webben

Om du vill dela med dig av dina bästa Nokia Lifeblogobjekt kan du skicka dem till din webblogg på Internet så att andra kan ta del av dem.

Först måste du skapa ett konto med en webbloggstjänst, skapa minst en webblogg som du överför objekten till och lägga till webbloggskontot i Nokia Lifeblog. Den webbloggstjänst som rekommenderas för Nokia Lifeblog är TypePad från Six Apart, <u>www.typepad.com</u>.

Lägg till webbloggskontot i Nokia Lifeblog i enhetens webbloggsinställningar. Du redigerar kontona i fönstret **Redigera bloggkonton** på datorn.

Så här överför du objekt till webben från enheten:

- 1 Välj de objekt som du vill överföra till webben under Tidslinje eller Favoriter.
- 2 Välj Val > Överför till webben.
- **3** Om det är första gången som du använder funktionen hämtas en webbloggslista från webbloggsservern.
- 4 Dialogrutan Webbloggspost öppnas. Välj den webblogg som du vill överföra från listan Överför till:. Om du har skapat nya webbloggar kan du uppdatera webbloggslistan genom att välja Val > Uppdat. blogglist..
- **5** Skriv en rubrik och en text för posten. Du kan även ange en längre beskrivning i brödtextsfältet.
- 6 När allt är klart väljer du Val > Sänd.

Så här överför du objekt till webben från datorn:

- 1 Välj de objekt (högst 50) som du vill överföra till webben under Tidslinjen eller Favoriter.
- 2 Välj Val > Överför till webben.... Fönstret Överför till webben öppnas.
- **3** Skriv en rubrik och en text för posten. Du kan även ange en längre beskrivning i brödtextsfältet.

- 4 Välj vilken webblogg som du vill överföra från listan Överför till:.
- 5 När allt är klart klickar du på Sänd.

## Importera objekt från andra källor

Förutom JPG-bilder i bildenheten till Nokia Lifeblog kan du även importera JPG-bilder, 3GP- och MP4-videoklipp, AMR-ljudfiler och textfiler från andra källor (t.ex. från en CD- eller DVD-skiva, eller från mappar på hårddisken).

Så här importerar du bilder eller videoklipp från datorn till Nokia Lifeblog:

- 1 Välj Arkiv > Importera från datorn... under Tidslinjen eller Favoriter. Fönstret Importera öppnas.
- 2 Sök i listan efter bilder, videoklipp, ljud eller textfiler. Du kan även gå till andra mappar och söka efter den fil som du vill importera. Använd listan Sök i för att söka i andra enheter.
- **3** Välj en mapp eller en eller flera filer. Du kan visa innehållet i rutan **Förhandsgranskning**.
- 4 Klicka på Öppna för att importera mappen (inklusive undermappar) eller filerna.

## Bläddra i Tidslinjen och Favoriter

När du startar Nokia Lifeblog på datorn finns det flera sätt att förflytta sig i vyerna**Tidslinjen** och **Favoriter**. Det snabbaste sättet är att föra skjutreglaget framåt eller bakåt i valfri hastighet. Du kan även klicka på tidsfältet och välja ett datum. Använd funktionen **Gå till datum** eller piltangenterna.

### Mer information

Om du vill ha mer information om webbloggstjänster och om de är kompatibla med Nokia Lifeblog, besöker du <u>www.nokia.com/lifeblog</u> eller trycker på **F1** i Nokia Lifeblog för att öppna direkthjälpen.

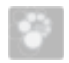

### Nokia PC Suite ⊙

Nokia PC Suite är en grupp program som har utvecklats specifikt för Nokia N72.

Nokia PC Suite kan endast installeras och användas på en dator som kör Microsoft Windows 2000 eller XP och som är kompatibel med en USB-kabel eller har en Bluetoothanslutning.

Du måste börja med att installera Nokia PC Suite på datorn. Mer information finns på CD-ROM-skivan.

En komplett användarhandbok för Nokia PC Suite finns i elektroniskt format på CD:n.

### Ansluta enheten till datorn

Guiden Koppla upp dig hjälper dig ansluta enheten till en kompatibel dator. När du har utfört stegen i guiden har en anslutning mellan enheten och datorn upprättats och du kan börja använda Nokia PC Suite-program som kräver en datoranslutning.

- 1 Installera Nokia PC Suite. Guiden Koppla upp dig öppnas automatiskt.
- 2 Välj den anslutningstyp som du vill använda när du ansluter enheten till datorn.
- **3** Anslut enheten till datorn enligt anvisningarna på skärmen.

Om du vill öppna guiden Koppla upp dig vid ett senare tillfälle, till exempel för att konfigurera en annan anslutningstyp, väljer du **Koppla upp dig** i Nokia PC Suite.

### Synkronisera

Med hjälp av Nokia PC Sync kan du synkronisera kontakter, kalender, att göra-lista och anteckningar mellan enheten och en kompatibel PIM-dator (Personal Information Manager), så att informationen i både enheten och datorn alltid är uppdaterad.

- 1 Starta Nokia PC Suite.
- 2 Anslut enheten till datorn med USB-kabeln eller via en Bluetooth-anslutning.
- 3 Välj Synkronisera i Nokia PC Suite.

Obs! När du ansluter för första gången ställer du in synkroniseringsfunktionen i standardläge med hjälp av en guide.

Tips! Du kan ställa in enheten och datorn så att data automatiskt synkroniseras när enheten ansluts till datorn och Nokia PC Suite är aktivt.

### Säkerhetskopiera och återställa

Säkerhetskopiera data från enheten eller återställ data som har sparats på en kompatibel dator till enheten.

- 1 Starta Nokia PC Suite.
- 2 Anslut enheten till datorn med USB-kabeln eller via en Bluetooth-anslutning.
- 3 Välj Säkerhetskopiera och återställa i Nokia PC Suite.
- 4 Välj Gör en säkerhetskopia... eller Återställ säkerhetskopierade data... på sidan Välj en uppgift.
- 5 Följ instruktionerna på skärmen.
- Tips! Säkerhetskopiera innehållet på enheten regelbundet för att minska risken för dataförluster.

## Lagra bilder och video

Med Image Store kan du spara bilder och videor från enheten på en kompatibel dator. Programmet letar efter nya bilder och videor som spelats in i enhetens minne eller på minneskortet sedan den förra sessionen och lagrar dem i datorn. Upphovsrätten kan förhindra att vissa bilder, musik (inklusive ringsignaler) och annat innehåll kopieras, ändras, överförs eller vidarebefordras.

- 1 Starta Nokia PC Suite.
- 2 Anslut enheten till datorn med USB-kabeln eller via en Bluetooth-anslutning.
- 3 Välj Lagra bilder i Nokia PC Suite.
- 4 När du använder Image Store för första gången öppnas en inställningsguide. Du måste göra inställningarna för att kunna lagra filer från enheten i datorn. Följ instruktionerna på skärmen.
- 5 Välj Lagra nu i huvudfönstret i Image Store. Image Store söker efter nya bilder och videor som spelats in i enhetens minne eller på minneskortet sedan den senaste sessionen. Beroende på vilka filtyper som valts i inställningarna lagras alla nya bilder eller videoklipp i datorn.

## Överföra information och bilder

Med hjälp av Nokia Phone Browser kan du hantera innehållet i enhetens mappar i Utforskaren i Windows. Du kan överföra information och bilder mellan enheter och mellan en enhet och en kompatibel dator.

Upphovsrätten kan förhindra att vissa bilder, musik (inklusive ringsignaler) och annat innehåll kopieras, ändras, överförs eller vidarebefordras.

- 1 Starta Nokia PC Suite.
- **2** Anslut enheten till datorn med USB-kabeln eller via en Bluetooth-anslutning.
- 3 Välj Överföra filer i Nokia PC Suite.
- 4 I Utforskaren i Windows väljer du sedan Den här datorn > Nokia Phone Browser > Nokia N72.
- 5 Markera den undermapp på enheten som du vill visa.
- ☆ Tips! Om du vill uppdatera vyn över innehållet i enheten väljer du Visa > Uppdatera.

## Överföra musik

I Nokia Audio Manager kan du skapa och ordna digitala musikfiler på en kompatibel dator och sedan överföra dem till en kompatibel enhet, eller från en enhet till en annan.

Upphovsrätten kan förhindra att vissa bilder, musik (inklusive ringsignaler) och annat innehåll kopieras, ändras, överförs eller vidarebefordras.

- 1 Starta Nokia PC Suite.
- 2 Anslut enheten till datorn med USB-kabeln eller via en Bluetooth-anslutning.
- 3 Välj Överföra musik i Nokia PC Suite.

### Ansluta till Internet

Med One Touch Access ställs modemanslutningen in automatiskt beroende på nätoperatör eller tjänstleverantör (nätverkstjänst). Du kan snabbt upprätta en nätverksanslutning med enheten som modem via GPRS i GSM-nätet.

Kontrollera att en dataanslutning har aktiverats på enheten. Kontakta operatören om du vill ha mer information.

Om du vill använda ett standardmodem med trådlös Bluetooth-teknik måste modemdrivrutiner för Bluetooth vara installerade innan du kan använda One Touch Access.

#### Ställa in en modemanslutning

One Touch Access har en inställningsguide som du kan använda för att konfigurera anslutningsinställningarna. Följ instruktionerna på skärmen.

### Upprätta en modemanslutning

- 1 Starta Nokia PC Suite.
- 2 Anslut enheten till den kompatibla datorn.
- 3 Välj Anslut till Internet i Nokia PC Suite.
- 4 One Touch Access ansluter till Internet efter tio sekunder. Du kan också upprätta en anslutning genom att välja **Anslut**.

### Mer information

Om du vill ha mer information och hämta den senaste versionen av Nokia PC Suite besöker du <u>www.nokia.com/pcsuite</u>.

#### Adobe Photoshop Album Starter Edition

Med hiälp av Adobe Photoshop Album 3.0 Starter Edition kan du söka efter, korrigera och enkelt dela foton med andra via en kompatibel dator. I den här versionen av Starter Edition kan du:

- Organisera dina foton genom att märka dem med taggar så blir de lätta att hitta.
- Visa alla dina digitala foton genom att använda en kalendervy så visas de på en och samma plats.
- Retuschera foton med en enkel klickning.
- Dela foton med andra på flera sätt: skicka dem via e-post, skriv ut dem hemma eller skicka dem till andra mobila enheter.

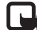

🔂 Obs! Programmet är endast tillgängligt på ett begränsat antal språk.

## Installation

Installera programmet Starter Edition på datorn från CD:n som medföljer enheten. För Starter Edition krävs operativsystemet Microsoft Windows 2000 eller XP. Nokia PC Suite 6.5 eller senare för anslutningar mellan enhet och dator, samt Apple QuickTime 6.5.1. eller senare för visning och redigering av videoklipp.

Nokia PC Suite finns på CD:n som medföljer enheten. Om Apple QuickTime inte finns installerat på din dator kan du installera det från www.apple.com/quicktime/download.

Föli installationsinstruktionerna på skärmen.

## Överföra foton och videoklipp från enhet till dator

Du kan överföra foton från telefonen till Starter Edition på två sätt.

Så här överför du automatiskt foton och videoklipp till en kompatibel dator:

- 1 Anslut enheten till en kompatibel dator med en USB-kabel. Dialogrutan Adobe Photo Downloader öppnas på datorn och de nya bild- och videofilerna markeras automatiskt.
- 2 Du startar överföringen genom att klicka på Hämta foton. Alla markerade filer importeras till Starter Edition. Album som du skapat i telefongalleriet överförs automatiskt till Starter Edition och identifieras som taggar.
- 3 Du kan välja att filer ska raderas från enheten efter att du har överfört dem till Starter Edition.

Högerklicka på ikonen i aktivitetsfältet om du vill aktivera eller inaktivera dialogrutan Adobe Photo Downloader som visas automatiskt.

Så här överför du foton till en kompatibel dator manuellt:

- 1 Anslut enheten till en kompatibel dator med en USB-kabel eller via Bluetooth.
- 2 Starta Starter Edition.
- 3 Klicka på Hämta foton > Från kamera, mobiltelefon eller kortläsare i genvägsfältet. Dialogrutan Adobe Photo Downloader öppnas.
- 4 Starta överföringen genom att klicka på Hämta foton. Alla markerade filer importeras till Starter Edition. Album som du skapat i telefongalleriet överförs automatiskt till Starter Edition och identifieras som taggar.
- **5** Du kan välja att filer ska raderas från enheten efter att du har överfört dem till Starter Edition.

## Överföra foton och videoklipp från dator till enhet

Så här överför du foton och videoklipp som du redigerat tillbaka till enheten:

- 1 Anslut enheten till en kompatibel dator med en USB-kabel eller via Bluetooth.
- 2 Starta Starter Edition.
- **3** Markera de foton och videor som du vill överföra till enheten.

- 4 Klicka på Dela i genvägsfältet och välj Skicka till mobiltelefon.
- 5 Klicka på OK.

### Bläddra bland fotona i helskärmsläge

Visa foton i helskärmsläge, rotera, korrigera och markera dem för utskrift.

Så här visar du foton i helskärmsläge:

- 1 Markera fotona.
- 2 Välj Visa > Bildspel i helskärmsläge på Arkiv-menyn. Bildspelet startar.
- 3 Om du vill rotera, korrigera och markera foton för utskrift, markerar du ikonerna längst ned på skärmen med musen.

### Dela fotona via e-post

I Starter Edition reduceras filstorleken för foton och bildspel automatiskt när du skickar dem som e-postbilagor.

Så här skickar du foton och bildspel med e-post:

- 1 Markera fotona.
- 2 Välj Dela > E-post i genvägsfältet.
- **3** Första gången du skickar foton eller bildspel via e-post måste du välja vilken e-postklient du använder.

l fortsättningen använder Starter Edition den klient som du valt för framtida e-postkorrespondens.

- 4 Välj om du vill att fotona ska skickas som ett bildspel eller som enskilda bifogade filer.
- 5 Klicka på OK. Ett e-postmeddelandefönster öppnas.

### Skriva ut foton

Skriv ut högkvalitetsfoton med önskad layout.

- 1 Markera fotona.
- 2 Klicka på Skriv ut i genvägsfältet och välj Skriv ut i menyn.
- 3 Välj layout och storlek.
- 4 Klicka på Skriv ut.

# Ordna och söka efter foton efter datum

I Starter Edition ordnas fotona automatiskt efter datum så att du snabbt kan hitta dem.

Du kan söka efter foton efter datum på två sätt: med fotoarkiv och kalendervy.

Så här söker du efter foton genom att använda fotoarkivet:

1 Välj Fotoarkiv i genvägsfältet.

2 Välj månaden för de foton som du vill visa i tidslinjen nedanför genvägsfältet. Foton från den månaden visas i fotoarkivet.

Så här söker du efter foton genom att använda kalendervyn:

- 1 Välj Kalendervy i genvägsfältet.
- 2 Välj en dag med ett foto i kalendervyn så visas alla foton som togs den dagen.
- 3 Bläddra från månad till månad med piltangenterna överst i kalendern.

## Ordna och söka efter foton med taggar

Använd nyckelordstaggar om du vill kunna söka efter foton utifrån vilka personer som är med på fotot, var det togs, händelsen och andra egenskaper. När du förser foton med taggar behöver du inte komma ihåg filnamn, datum eller mapp för varje foto.

Klicka på **Ordna** i genvägsfältet så att rutan **&Tagg** öppnas.

Så här skapar du en egen tagg:

- 1 Klicka på Nytt.../Ny... i rutan Tagg och välj Ny tagg....
- 2 I dialogrutan Skapa ny tagg väljer du i vilken underkategori du vill placera taggen på menyn Kategori.
- 3 Skriv namnet på taggen i textrutan Namn.

- 4 I textrutan Anteckning skriver du valfri information som du vill lägga till om taggen.
- 5 Klicka på OK.

Taggen visas i rutan **Tagg** under den kategori eller underkategori som du valt.

Om du vill bifoga en tagg till ett foto drar du taggen från rutan Tagg till fotot i fotoarkivet.

Om du vill söka efter foton dubbelklickar du på en tagg i rutan **Tagg**. Vid en sökning hämtas alla foton som har försetts med den valda taggen.

Du kan begränsa sökresultatet och direkt hoppa till en särskild månad genom att klicka i fältet på tidslinjen.

Om du skapar ett nytt album på enheten, lägger till foton i det och överför albumet till Starter Edition, visas albuminformationen som en ny tagg under Importerade taggar.

### Korrigera foton

Med hjälp av verktygen i Starter Edition kan du korrigera de vanligaste fotoproblemen.

Så här korrigerar du foton:

- 1 Välj ett foto i fotoarkivet.
- 2 Klicka på Korrigera foto i genvägsfältet. Då skapas en kopia av originalfotot som du kan redigera.

Om du vill korrigera fotot automatiskt väljer du Smart autofix.

Om du vill korrigera fotot manuellt väljer du Fönstret Korrigera foto... och något av följande:

**Allmänt** – Om du vill använda automatisk korrigering för färg, nivåer, kontrast eller skärpa.

**Beskär** – Om du vill beskära fotot för att förbättra kompositionen eller framhäva en viss del. **Röda ögon** – Om du vill korrigera röda ögon som

orsakats av kamerablixten.

### Spela upp och redigera videoklipp

Om du vill spela upp videor, dubbelklickar du på videofilen och klickar på **Spela upp** under videofönstret.

Så här redigerar du, ordnar om och raderar scener i mobilfilmer:

- 1 Högerklicka på en filmfil och välj **Redigera filmklipp** från mobil. Den första bildrutan i videon visas i videofönstret. Den blå markören i tidslinjen under videofönstret anger vilken bildruta som visas.
- 2 Om du vill spela upp, pausa, stoppa, gå tillbaka till början eller gå till slutet använder du kontrollknapparna under videofönstret. Du kan också flytta i videon genom att dra den blå markören på tidslinjen.
- **3** Om du vill välja en del av videon att beskära, ordna om eller ta bort gör du något av följande:

- Dra markeringshandtagen som sitter i början och slutet av tidslinjen.
- Du markerar starttiden genom att hålla ned Skift och klicka i tidslinjen. Du markerar sluttiden genom att hålla ned Ctrl och klicka i tidslinjen.
  När du har gjort en markering kan du dra markeringsstapeln i tidslinjen.
- 4 Om du vill ta bort den markerade delen av videon klickar du på knappen Ta bort i verktygsfältet. Om du vill beskära den markerade delen och ta bort delarna utanför klickar du på knappen Beskär i verktygsfältet.

Om du vill kopiera den markerade delen och klistra in den vid någon annan tidpunkt klickar du på knappen Kopiera i verktygsfältet. Dra den blå markören till önskad punkt i tidslinjen och klicka på knappen Klistra in.

### Mer information

Mer information om programmets funktioner hittar du under Hjälp > Adobe Photoshop Album Help (Hjälp om Adobe Photoshop Album) på huvudmenyn.

Om du vill ha mer information om Starter Edition kan du besöka <u>www.adobe.com/products/photoshopalbum/</u> <u>starter.html</u>.